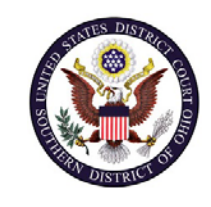

|  | U.S. District Court – Southern District of Ohio |                                    |  |
|--|-------------------------------------------------|------------------------------------|--|
|  | Department Name                                 | Clerk's Office                     |  |
|  | Procedure Name                                  | Upgrade Your Current Pacer Account |  |
|  | Last Reviewed/Update Date                       | 8/20/2020                          |  |
|  |                                                 |                                    |  |

# UPGRADE YOUR CURRENT PACER ACCOUNT

## Purpose

This procedure will assist attorneys with upgrading their individual PACER account.

## Scope

This procedure applies to any attorney who has a PACER account that was created before August 11, 2014 (legacy account).

## Prerequisites

You must have a PACER account.

## **Responsibilities**

If you are having issues with PACER, such as account access after submitting your registration or questions about the registration process, you should contact PACER at (800) 676-6856.

## Procedure

The following procedures will guide you through upgrading your PACER account.

| Step | Action                                                                            |  |
|------|-----------------------------------------------------------------------------------|--|
| 1    | Navigate to <a href="https://pacer.uscourts.gov/">https://pacer.uscourts.gov/</a> |  |

| 2 | Hover over Manage Your Account and select Manage My Account Login.                                                                                                   |
|---|----------------------------------------------------------------------------------------------------|
| 3 | Click on the Log In to Manage My Account button using your PACER username and password.                                                                              |
| 4 | Click the Upgrade link next to the Account Type.                                                                                                    |
|   | Case Search StatusActiveAccount TypeLegacy PACER Account (Upgrade)                                                                                                   |
|   | <b>Note:</b> If the Account type shows "Upgraded PACER Account", then there is no need to upgrade.                                                                   |
| 5 | Follow prompts to update and enter all necessary information in each tab. Select <b>ATTORNEY</b> as your User Type at the bottom of the first screen and click Next. |
|   | User Type * ATTORNEY                                                                                                    |
|   | Next Reset Cancel                                                                                                    |
| 6 | Complete the Address section and Click Next.                                                                                                    |
| 7 | Create a new username and password at the Security screen.<br>Select and answer two security questions and click the Submit button.                                  |
|   | Person Address Security                                                                                                    |
|   | * Required Information Username *                                                                                                    |
|   | Password *                                                                                                    |
|   | Security Question 1 * Select a Question                                                                                                    |
|   | Security Answer 1                                                                                                    |
|   | Security Question 2 Select a Question 2                                                                                                    |
|   | Submit Back Reset Cancel                                                                                                    |
|   |                                                                                                    |
| 8 | Your PACER Account is now upgraded. The following confirmation screen will appear.                                                                                   |
|   | Upgrade Complete                                                                                                    |
|   | Your personal information has been successfully changed and you now have an                                                                                          |
|   | Upgraded PACER account. Close                                                                                                    |
|   | <b>Note:</b> You will no longer be able to use your old PACER username                                                                                               |
|   | and password.                                                                                                    |